掲載画像はイメージです。実際の表示とは異なる場合があります。

【予約状況・使用料支払状況の確認手順】 システムにログインし、メニュー内の「申込の確認・取消」 ボタンを押します。

※このメニューが表示されていない場合は右上の「マイページ」ボタンを押してください。

| <section-header>藤枝市公共施設予約システム - トライアル利用者メニュー ::ごごごごごごごごごごごごごごごごごごごごごごごごごごごごごごごごごごご</section-header> |                     |                      | <u></u>   |
|----------------------------------------------------------------------------------------------------|---------------------|----------------------|-----------|
| 利用者メニュー ::                                                                                          | 藤枝市公共施設予約システム       | - トライアル              |           |
| i i i i i i i i i i i i i i i i i i i                                                               | 利用者メニュー ::          |                      |           |
| 強定<br>抽選申込みの確認                                                                                      | 空き状況の確認             | <b>上一</b><br>抽選施設一覧  | 申込みの確認・取消 |
|                                                                                                    | 抽選申込みの確認            | の確認                  | スマートロック管理 |
| パスワード変更<br>連絡先変更                                                                                    | 1<br>17<br>17<br>17 | <b>〕</b><br>- ド変更 連絡 | 先変更       |

申し込み状況の一覧が表示されます。

| 「内容詳細」ボタンから該当<br>の予約の詳細を確認すること<br>ができます。 |              |                           |                                          |                                    |                  |  |  |
|------------------------------------------|--------------|---------------------------|------------------------------------------|------------------------------------|------------------|--|--|
|                                          | 申込状況照会::     |                           |                                          |                                    |                  |  |  |
|                                          | ▼ 状況 🔺       | ▼ 申請番<br>号 <mark>▲</mark> | ▼ 利用日時 🔺                                 | ▼ 利用施設 ▲                           |                  |  |  |
|                                          | 予約           | 2023000135                | 2023(令和 5)年11月<br>22日 (水)<br>13:00-21:00 | 瀬戸谷地区交流センター<br>茶室(学習室)12-体利用<br>おま | S詳細<br>訪容<br>を払い |  |  |
|                                          | 予約           | 2023000103                | 2023(令和 5)年11月<br>9日 (木)<br>9:00-12:00   | 瀬戸谷地区交流センター<br>茶室(学習室)1のみ<br>支払    | 詳細               |  |  |
|                                          | 予約           | 2023000103                | 2023(令和 5)年11月<br>16日 (木)<br>13:00-17:00 | 瀬戸谷地区交流センター<br>茶室(学習室)12-体利用<br>支払 | 新細<br>「内容」<br>小容 |  |  |
| 利用規約 個人情報保護方針                            |              |                           |                                          |                                    |                  |  |  |
| 赤黒                                       | 字の「う<br>字の「う | 予約」:使用<br>予約」:使用          | 用料未払<br>用料支払済                            |                                    |                  |  |  |

以下の申込内容詳細画面では、利用日時や目的が確認できま す。

**ニ**マイページ **じ**ログアウト

藤枝市公共施設予約システム - トライアル

申込内容詳細::

| 申請番号                                          | 予約・抽選状況                           | 予約状態 | 施設使用料         |  |  |  |
|-----------------------------------------------|-----------------------------------|------|---------------|--|--|--|
| 2023000135                                    | 予約                                | 仮予約  | 2,100 円 (未入金) |  |  |  |
| 利用日時                                          | 2023(令和 5)年11月22日 (水) 13:00-21:00 |      |               |  |  |  |
| 施設                                            | 瀬戸谷地区交流センター 茶室(学習室)12一体利用         |      |               |  |  |  |
| 目的                                            | 会合                                |      |               |  |  |  |
| 利用内容                                          | -                                 |      |               |  |  |  |
| 駐車場台数に限りがあ<br>ります。可能な限り乗<br>り合わせでお越しくだ<br>さい。 | 承知した                              |      |               |  |  |  |
| 当日の代表者連絡先を<br>入力してください。<br>(半角英数のみ)           | 111111                            |      |               |  |  |  |
| 持ち込み物がある場合<br>はチェックをしてくだ<br>さい。               | パンコン                              |      |               |  |  |  |
| 申込日                                           | 2023(令和 5)年 9月25日 (月)             |      |               |  |  |  |

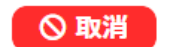

取消ボタンが表示されている場合は、取 消が可能です。 表示されていない場合は利用者様が取り 消しをすることはできませんので、使用 予定の施設へご相談ください。

Ξ